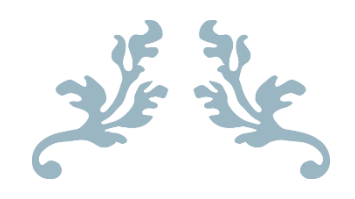

# COMPTE RENDU : SUPERVISION AVEC OBSERVIUM

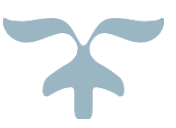

21 MARS 2025 CFA UTEC Florian Cesa

### Table des matières

| Contexte de la situation :                     |
|------------------------------------------------|
| Objectif du Projet2                            |
| Ressources utilisées :                         |
| Présentation d'Observium                       |
| Installation d'Observium avec TurnKey Linux    |
| Étapes principales :                           |
| Configuration SNMP                             |
| Sur Linux (Debian 12)3                         |
| Sur Windows4                                   |
| Sur un switch Cisco4                           |
| Sur un routeur TP-Link5                        |
| Ajout des Équipements dans Observium5          |
| Gestion des Alertes Personnalisées6            |
| Envoi des alertes par E-mail8                  |
| Envoi des alertes sur Discord (Webhook JSON)10 |
| Étapes de configuration :10                    |
| Exemple de message JSON envoyé :11             |
| Tests et Résultats11                           |
| Problèmes rencontrés12                         |
| Améliorations envisageables13                  |
| Conclusion13                                   |

## Compte Rendu Technique : Supervision avec Observium

## Contexte de la situation :

Dans le cadre de mes missions au sein de l'entreprise **FIXIT**, il m'a été demandé de mettre en place une solution de supervision réseau centralisée. L'objectif était d'assurer un **suivi en temps réel de l'état des équipements** (serveurs, switchs, routeurs), afin d'anticiper les pannes, de garantir la **continuité de service**, et de réagir rapidement en cas d'incident.

## Objectif du Projet

Mettre en place une solution de supervision réseau efficace et centralisée à l'aide d'**Observium Community Edition**, permettant le suivi en temps réel de l'état des serveurs, des périphériques réseaux et des services critiques. L'objectif est de détecter préventivement les pannes, d'optimiser la réactivité et d'automatiser les alertes afin de garantir une continuité de service optimale.

## Ressources utilisées :

- **Outil de supervision** : Observium (Community Edition).
- Environnement virtualisé : VM sur Proxmox / VirtualBox.
- **Système** : TurnKey Linux Observium Appliance.
- Équipements supervisés : 3 machines Windows, 2 machines Linux, 1 switch Cisco, 1 routeur TP-Link.
- **Protocoles utilisés** : SNMP, SMTP, Webhook JSON.
- Utilitaires Linux : snmpd, snmpwalk.

## Présentation d'Observium

- **Type** : Outil de supervision réseau open-source.
- **Fonctionnalités** : Supervision SNMP, découverte automatique des équipements, affichage graphique via RRDTool, alertes personnalisables (e-mail, Discord).
- Équipements compatibles : Routeurs, switchs, serveurs (Linux, Windows), NAS, parefeux, etc.

## Installation d'Observium avec TurnKey Linux

L'installation d'Observium a été réalisée via l'image préconfigurée **TurnKey Linux - Observium Appliance**. Cette solution permet une mise en place rapide avec tous les composants requis (Apache, MySQL/MariaDB, PHP, SNMP, RRDTool) déjà intégrés.

#### Étapes principales :

- 1. <u>Téléchargement de l'image TurnKey Observium</u> depuis le site officiel.
- 2. Déploiement dans une machine virtuelle (type Proxmox, VirtualBox ou VMware).
- 3. Configuration réseau : affectation d'une IP statique.
- 4. Accès à l'interface web via l'URL : http://IP/
- 5. Création du compte administrateur Observium via la console ou le script intégré.

## **Configuration SNMP**

Afin que les équipements soient surveillés par Observium, le protocole SNMP doit être activé sur chacun d'eux avec la communauté **bancb**.

#### Sur Linux (Debian 12)

Pour permettre la supervision d'un serveur Linux, il est nécessaire d'installer les paquets SNMP, puis de configurer l'agent :

1. Installation de SNMP :

apt install snmpd snmp

- 2. Modification du fichier /etc/snmp/snmpd.conf :
- 3. rocommunity bancb <ip>
- 4. sysLocation CFA UTEC

sysContact floriancesa.snmp@gmail.com

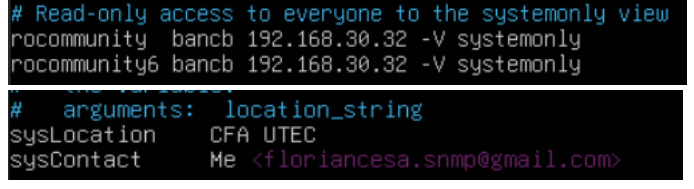

5. Redémarrage du service SNMP pour appliquer la configuration :

#### systemctl restart snmpd

#### Sur Windows

Il faut activer le service SNMP via les fonctionnalités Windows, configurer la communauté **bancb**, puis autoriser l'adresse IP du serveur Observium dans la section « hôtes acceptés ».

Pronriétés de Senvice SNIMP (Ordinateur local)

| sistant Ajout de roles et di         |                                                                                                    |                                                                                                    |                                                                                                    |                                                                                                    |                                               | Général                                          | Connexio                       | n Ré           | cupération                | Age     |
|--------------------------------------|----------------------------------------------------------------------------------------------------|----------------------------------------------------------------------------------------------------|----------------------------------------------------------------------------------------------------|----------------------------------------------------------------------------------------------------|-----------------------------------------------|--------------------------------------------------|--------------------------------|----------------|---------------------------|---------|
| électionner de                       | s fonctionnalité                                                                                                    | S                                                                                                    |                                                                                                    | SERVEUR DE DESTII<br>SRV-AD-BANCB2.ad-ban                                                                                         | NATION                                        | Interruptions                                    | s<br>nterruption d'au          | Sécurité       | Déper                     | idances |
|                                      | Sélectionnez une ou u                                                                                                    | alusieurs fonctionnalités à i                                                                                                    | nstaller sur le serv                                                                                             | eur sélectionné                                                                                                    |                                               | Noms de com                                      | munautés acce                  | eptés          |                           |         |
| Avant de commencer                   | Sector in the                                                                                                    |                                                                                                    |                                                                                                    | B. J.J.                                                                                                    |                                               | Communau                                         | té                             | Dr             | oits                      |         |
| Sélection du concern                 | Fonctionnalites                                                                                                    |                                                                                                    |                                                                                                    | Description                                                                                                    |                                               | bancb                                            |                                | LE             | CTURE ÉC                  |         |
| Rôles de serveurs<br>Fonctionnalités | Sauvegarde V<br>Serveur de ge<br>Serveur SMTI                                                                                                    | Vindows Server<br>estion des adresses IP (IPAN                                                                                                    | 4)                                                                                                    | Le service SNMP (Simple Netv<br>Management Protocol) inclut<br>agents qui analysent l'activité<br>nérinhériques réseau et ranno   | des<br>des                                    |                                                  |                                |                |                           |         |
| Confirmation                         | D Service d'acti                                                                                                    | ›<br>vation des processus Winde                                                                                                    | ows                                                                                                    | les résultats de cette analyse à                                                                                                  | à la                                          | Ajo                                              | uter                           | Modifier       | Supprimer                 |         |
|                                      | Service de mi                                                                                                    | igration du stockage<br>therche Windows                                                                                                    |                                                                                                    | console système du réseau.                                                                                                    |                                               |                                                  |                                | -              |                           |         |
|                                      | Service de rei Service de tre Service de tre Services TCP/ Support de p Support de p Support de p Uritualisation Windows Bio Windows Ide D Windows Pos Windows Pos | seau local sons III<br>mafert intelligent en arrière<br>( <u>10 sur l'installé(6)</u> )<br>ur WMI SIMP<br>IP simples<br>artage de fichiers SMB 1.0/<br>rev V pour Host Guardian<br>de réseau<br>metric Framework<br>nitty Foundation 3.5<br>verShell (1 sur 4 installé(s))<br>ver Migration Tools                                                                                                    | - plan (BIT!<br>CIFS                                                                                             |                                                                                                    |                                               | Accepter le     Iocalhost     192.168.30     Ajo | is paquets SN1<br>0.32<br>uter | MP provenant o | le ces hôtes<br>Supprimer |         |
|                                      | <                                                                                                    |                                                                                                    | >                                                                                                    |                                                                                                    |                                               |                                                  |                                |                |                           |         |
|                                      | <                                                                                                    | < Précéé<br>Propriétés de Sen                                                                                                    | ><br>Jent Suivant ><br>vice SNMP (C                                                                              | Installer An<br>Ordinateur local)                                                                                                 | muler                                         | >                                                | <                              | ОК             | Annuler                   | Apj     |
|                                      | K                                                                                                    | Précéd<br>Propriétés de Sen<br>Interruptions                                                                                                    | ><br>lent Suivant ><br>vice SNMP (C                                                                              | Installer An<br>Ordinateur local)<br>Sécurité                                                                                     | nuler<br>Dépen                                | dances                                           | <                              | ОК             | Annuler                   | Apj     |
|                                      | K                                                                                                    | ≪ Précéé<br>Propriétés de Serv<br>Interruption:<br>Général                                                                                                    | ><br>Vice SNMP (C<br>s<br>Connexic                                                                               | Installer An<br>Ordinateur local)<br>Sécurité<br>m Récupérat                                                                      | Dépen                                         | idances<br>Agent                                 | <                              | ОК             | Annuler                   | . App   |
|                                      | <u>د</u>                                                                                                    | Protection of the second second se | sent Sulvant ><br>vice SNMP (C<br>s<br>Connexic<br>gestion d'Inte<br>onne contact,<br>ordinateur.<br>floriancesa | Installer An<br>Ordinateur local)<br>Sécurité<br>an Récupérat<br>remplacement du systé<br>snmp@gmail.com                          | Dépen<br>tion<br>r au service<br>ème et les s | Agent<br>SNMP<br>services de                     | <<br><                         | OK             | Annuler                   | Ap      |
|                                      |                                                                                                    | Priced Propriétés de Sem Interruption: Général Les systèmes de d'indiquer la pers réseau pour cet o Contact : Emplacement : Senvice                                                                                                    | s Connexic<br>gestion d'Inte<br>none contact,<br>rrdinateur.                                                     | Installer An<br>Ordinateur local)<br>Sécurité<br>un Récupérat<br>met peuvent demandel<br>l'emplacement du systè<br>snmp@gmail.com | Dépen<br>tion<br>r au service<br>ème et les s | dances<br>Agent<br>SNMP<br>services de           | <                              | ок             | Annuler                   | Apr     |

#### Sur un switch Cisco

Sur un équipement Cisco, la commande suivante permet d'activer SNMP en lecture seule :

conf t

snmp-server community bancb RO

snmp-server location CFA UTEC

snmp-server contact floriancesa.snmp@gmail.com

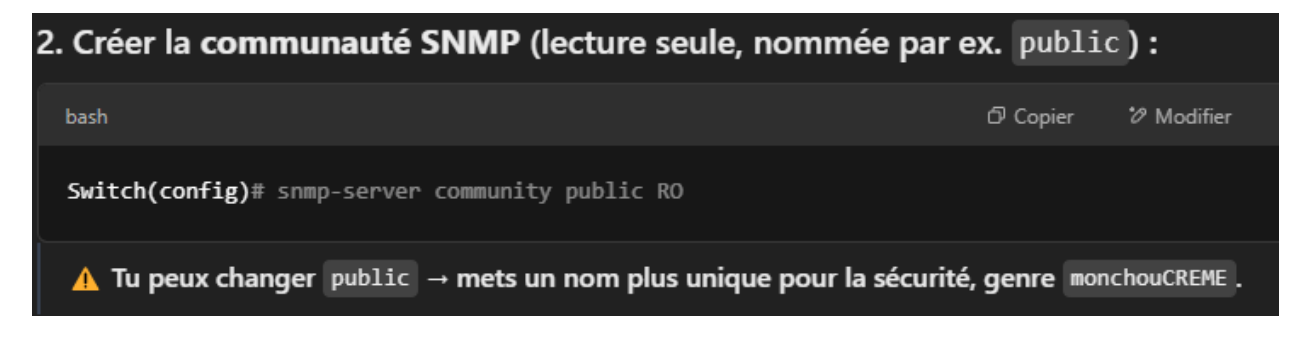

#### Sur un routeur TP-Link

Depuis l'interface web du routeur TP-Link, il suffit d'activer le service SNMP, puis de définir la communauté **bancb** dans les paramètres appropriés.

| SNMP              |                         |
|-------------------|-------------------------|
|                   |                         |
| SNMPv1&v2c:       | 🕑 Enable                |
| Contact:          | floriancesa.snmp@gmain; |
| Device Name:      | ER706W-4G               |
| Location:         | TP-Link                 |
| Get Community:    | bancb                   |
| Get Trusted Host: | 192.168.30.32           |
| SNMPv3:           | Enable                  |
|                   |                         |

Save

## Ajout des Équipements dans Observium

L'ajout des périphériques à superviser se fait directement via l'interface web :

- 1. Accéder au menu **Devices > Add Device**.
- 2. Renseigner l'adresse IP du périphérique et la communauté SNMP (bancb).
- 3. Valider l'ajout : Observium découvre automatiquement l'équipement et récupère les informations disponibles (CPU, RAM, stockage, uptime, interfaces réseau, etc.).

| ic Configuration     |                                            | SNMP v1/v2c Authentica | ation                                  |
|----------------------|--------------------------------------------|------------------------|----------------------------------------|
| Hostname             | 192.168.30.4                               | SNMP Community         | bancb                                  |
| Skip PING            | Skip ICMP echo checks                      | Extra Configuration    |                                        |
| Protocol Version     | v2c •                                      | SNMPable OIDs          | (Optional) Numeric OIDs for check devi |
| Transport            | UDP -                                      | SNMP Context           | (Optional) Context                     |
| Port                 | 1-65535. Default 161.                      |                        |                                        |
| Timeout              | 1-120 sec. Default 1 sec.                  |                        |                                        |
| Retries              | 1-10. Default 5.                           |                        |                                        |
| Max Repetitions      | 0-500. Default 10. 0 for disable snmpbul   |                        |                                        |
| Ignore existing RRDs | Ignore pre-existing RRD directory and file |                        |                                        |

4. Ici, on peut voir que j'ai ajouté 7 machines sur Observium, 3 Windows, 2 linux. 1 TP-Link et 1 switch cisco.

| Device           | s Basic Details                        | Status  | Polling Performance | Grapl     | hs 🔻                                                                                 | Disable Paginatior                       | Hide Search                      | Hide Header    | Reset |
|------------------|----------------------------------------|---------|---------------------|-----------|--------------------------------------------------------------------------------------|------------------------------------------|----------------------------------|----------------|-------|
|                  | Hostname / Domain / L                  | ocation |                     |           | Operating System / Hardware Platform                                                 | L. L. L. L. L. L. L. L. L. L. L. L. L. L | ptime / sysName                  |                |       |
| alialia<br>cisco | 192.168.1.253                          |         | 4                   | 52<br>3 1 | Cisco IOS 12.1(22)EA9 (I5K2L2Q3)<br>WS-C3550-48                                      | 2<br>s                                   | d 6h 29m 49s<br>witch            |                |       |
| ۵                | <b>192.168.1.254</b><br>TP-Link        |         | 5                   | 44        | Linux<br>Generic                                                                     | 2                                        | 8d 4h 57m 7s<br>r706w-4g         |                |       |
| 0                | 192.168.20.3<br>Sitting on the Dock of | the Bay |                     |           | Linux 6.8.0-55-generic (Ubuntu)<br>Generic x86 [64bit]                               | e                                        | m 56s<br>buntu-servbancb         |                |       |
|                  | 192.168.30.3                           |         | 1                   | 16        | Microsoft Windows Server 2022 Datacenter (NT 6.3) (Multiprocessor)<br>Intel (64-bit) | 1<br>V                                   | d 3h 32m 58s<br>rindowsserveurb. | ad-bancb.local |       |
| ୍                | 192.168.30.4<br>Unknown                |         |                     | 2         | Linux 6.1.0-32-amd64 (Debian)<br>Generic x86 [64bit]                                 | 1                                        | 1m 21s<br>mv-bancb               |                |       |
|                  | 192.168.30.5                           |         | 5                   | 16        | Microsoft Windows Server 2022 Datacenter (NT 6.3) (Multiprocessor)<br>Intel (64-bit) | 4                                        | h 53m 10s<br>rv-ad-bancb2.ad-    | bancb.local    |       |
|                  | 192.168.30.6                           |         | 5                   | 16        | Microsoft Windows Server 2022 (NT 6.3) (Multiprocessor)<br>Intel (64-bit)            | 1<br>s                                   | h 58m 5s<br>rv-wds-bancb.ad-     | bancb.local    |       |

#### Gestion des Alertes Personnalisées

Observium permet de définir des alertes conditionnelles sur les équipements, afin d'être notifié en cas de dépassement de seuil ou de dysfonctionnement. Voici les principales alertes configurées :

• Une alerte est déclenchée lorsque **le serveur devient injoignable**, ce qui signifie que le statut de l'équipement est égal à 0 (device\_status = 0).

| Name / Type                            | Message                                         | Criteria Test Conditions Options Status / Co                          |
|----------------------------------------|-------------------------------------------------|-----------------------------------------------------------------------|
| Changement de status                   | Votre serveur vient de changer de statut        | device_status equals 0 Critical 4 0 0 0<br>AND (ALL) 2 Notifiers      |
| Changement de status                   | Alert Entries                                   | 🔗 Associations 📑 Edit Conditions 🗔 Edit Check 💿 Duplicate Check 😣     |
| Device                                 | Entity                                          | Status Checked Changed Alerted                                        |
| 192.168.30.5                           | 192.168.30.5                                    | ок 2m 48s 4h 52m 54s 4h 57m 38s 🕻                                     |
| 192.168.30.3                           | 192.168.30.3                                    | ок 2m 46s 8h 47m 53s Never €                                          |
| 192.168.1.254                          | 192.168.1.254                                   | ок 2m 52s 6h 27m 2s 6h 37m 43s 📢                                      |
| 192.168.20.3                           | 192.168.20.3                                    | ox 2m 42s 7m 42s 52m 32s 🤅                                            |
| lame / Type                            | Message                                         | Criteria Test Conditions Options Status / Co                          |
| hangement de status<br>Device          | <i>Votre serveur vient de changer de statut</i> | device_status equals 0 Critical 0 0 0 0 0 0 0 0 0 0 0 0 0 0 0 0 0 0 0 |
| Changement de status                   | Alert Entries                                   | 🔗 Associations 📄 Edit Conditions 👰 Edit Check 🙂 Duplicate Check 🔇     |
| ntity Association Rule                 | set                                             | Contacts       Add All       Rer                                      |
| ND OR                                  |                                                 | ◆ Add rule 	 Add group Transport Contact Description                  |
| ↓† Device - in -                       | 192.168.1.254 💌                                 | vebhook-json Discord     Delete     MAll                              |
| ↓↑ Device • in •                       | 192.168.20.3 💌                                  | O Delete Nothing selected - + A                                       |
| - ↓↑ Device - in -                     | 192.168.30.3 🔻                                  | Ø Delete                                                              |
| ↓† Device <del>-</del> in <del>-</del> | 192.168.30.5 🔻                                  |                                                                       |
| ↓† Device ▲ in <del>▼</del>            | 192.168.1.253 👻                                 | O Delete                                                              |
| ↓† Device ▲ in ▾                       | 192.168.30.4 💌                                  | O Delete                                                              |
|                                        |                                                 |                                                                       |

• Une autre alerte prévient lorsque **l'espace disque dépasse 75% d'utilisation** sur un serveur, grâce à la métrique storage\_perc > 75%.

| Name / Type               | Message                                                                       | Criteria Test Condi            | itions                   |                  | Options       | Status / Contacts        |
|---------------------------|-------------------------------------------------------------------------------|--------------------------------|--------------------------|------------------|---------------|--------------------------|
| Stockage plein<br>Storage | Vous venez de dépasser plus de 75% de l'espace de stockage sur votre serveur. | <pre>storage_p AND (ALL)</pre> | perc greate              | r 75             | Critical      | 4 0 0 0 0<br>2 Notifiers |
| Stockage plein Alert En   | tries                                                                         | 🔗 Associations                 | Edit Conditions 🛛 🗔      | Edit Check 🛛 🖪   | Duplicate Che | eck 😣 Delete             |
| Entity Association Rules  | et                                                                            |                                | Contacts                 |                  | 🕀 Add All     | 😣 Remove All             |
| AND OR                    |                                                                               | Add rule  Add gr               | Transport                | Contact Descri   | ption         | -                        |
| - ↓↑ Device ▼ in ▼        | 192.168.20.3 💌                                                                | S Delet                        | webhook-json<br>te email | Discord<br>MAIL  |               | 8                        |
| - ↓↑ Device • in •        | 192.168.30.3 -                                                                | S Delet                        | te                       | Nothing selected |               | + Associate              |
| - ↓↑ Device ▼ in ▼        | 192.168.30.5 💌                                                                | S Delet                        | te                       |                  |               |                          |
| ↓↑ Device                 | 192.168.30.4 👻                                                                | 8 Delet                        | te                       |                  |               |                          |
|                           | 🖹 Clear Rules 🛛 📿 Restore                                                     | e Rules 🗸 Save Chang           | ges                      |                  |               |                          |
|                           | Observium Appliance Doug                                                      | and by TurnKey Linus           |                          |                  |               |                          |

- Afin de surveiller le trafic, une alerte est générée si **le débit entrant dépasse 3 Gbps**, ce qui correspond à la condition ifInBits\_rate > 300000000.
- Une alerte est également prévue pour détecter si **une interface réseau est désactivée**, via la condition ifOperStatus = down.
- Concernant les performances, une alerte est levée si **l'utilisation CPU dépasse 90%**, à l'aide de la métrique processor\_usage > 90%.
- Enfin, une alerte signale la présence d'**erreurs réseau** dès que plus de 50 erreurs par seconde sont détectées sur une interface, selon la condition ifInErrors\_rate > 50.

• Voici tous les alertes que j'ai créer sur Observium, avec l'association des machines.

| Alert Checks All 📃 Device                                                                                                    | Storage 💻 Port 🔳 Processor                |             |                                                                                                    | Export                         |
|----------------------------------------------------------------------------------------------------|-------------------------------------------|-------------|----------------------------------------------------------------------------------------------------|--------------------------------|
| Name                                                                                                    | Tests                                     |             | Device Match / Entity Match                                                                                                    | Entities                       |
| CPU surchargé<br>Le processeur du serveur est surchargé.                                                                                                    | Processor_usage grea                      | ter than 90 | (device.device_id in 4 OR device.device_id in 2 OR<br>device.device_id in 1 OR device.device_id in 7 OR<br>device.device_id in 6 OR device.device_id in 3 OR<br>device.device_id in 5 ) | 15 15 0 0 0 0<br>2 Notifiers   |
| Changement de status<br>Votre serveur vient de changer de statut                                                                                                    | ■ ● AND (ALL)<br>device_status e          | quals 0     | ( device.device_id in 3 OR device.device_id in 4 OR<br>device.device_id in 2 OR device.device_id in 1 )                                                                                 | 4 4 0 0 0 0<br>2 Notifiers     |
| L'interface réseau est désactiver<br>L'interface réseau est hors service. Causes<br>possibles : Interface désactivée manuellement,<br>Câble réseau débranché, Panne switch,<br>coupure réseau, Interface en erreur matérielle. | P 🕞 AND (ALL)<br>ifOperStatus equal:      | s down      | (device.device_id in 3 OR device.device_id in 4 OR<br>device.device_id in 2 OR device.device_id in 1 OR<br>device.device_id in 7 OR device.device_id in 6 OR<br>device.device_id in 5 ) | 146 60 66 0 0 0<br>2 Notifiers |
| <b>Stockage plein</b><br>Vous venez de dépasser plus de 75% de<br>l'espace de stockage sur votre serveur.                                                                                                    | Storage_perc gre                          | ater 75     | ( device.device_id in 4 OR device.device_id in 2 OR<br>device.device_id in 1 OR device.device_id in 5 )                                                                                 | 4 4 0 0 0 0<br>2 Notifiers     |
| Trop d'erreurs réseau<br>Il y a une pertes ou collisions réseau                                                                                                    | ➡ ➡ AND (ALL)<br>ifInErrors_rate greate   | r than 50   | (device.device_id in 3 OR device.device_id in 4 OR<br>device.device_id in 2 OR device.device_id in 1 OR<br>device.device_id in 6 OR device.device_id in 7 OR<br>device.device_id in 5 ) | 146 146 0 0 0 0<br>2 Notifiers |
| Trop de trafic entrant<br>Il y a beaucoup de trafic entrant sur le serveur.                                                                                                    | ➡ ➡ AND (ALL)<br>ifinBits_rate greater th | an 30000000 | (device.device_id in 3 OR device.device_id in 4 OR<br>device.device_id in 2 OR device.device_id in 1 OR<br>device.device_id in 6 OR device.device_id in 7 OR<br>device.device_id in 5 ) | 146 146 0 0 0 0<br>2 Notifiers |

## Envoi des alertes par E-mail

Pour recevoir les alertes par courrier électronique, Observium a été configuré pour utiliser un serveur SMTP externe fourni par Hostinger.

- Serveur SMTP : smtp.hostinger.com
- Port utilisé : 465 avec chiffrement SSL
- Authentification : activée avec l'adresse snmp@floriancesa.fr
- Adresse de réception par défaut : floriancesa.snmp@gmail.com

Chaque alerte est envoyée sous forme d'e-mail détaillé, incluant l'adresse IP du périphérique, la métrique concernée, la durée de l'alerte et l'état actuel de l'équipement.

| Email Transport                                                                                                    |   |                            |           |                        |             |
|----------------------------------------------------------------------------------------------------|---|----------------------------|-----------|------------------------|-------------|
| Enable Email transport<br>Disables or enables email transport globally.                                                              | 0 |                            |           |                        |             |
| Mail backend<br>Mail backends. Sendmail and SMTP required additional configurations.                                                 | 0 | SMTP -                     |           |                        |             |
| Email From: address<br>Email address used in the from: Field. Default is observium@ <localhost></localhost>                          | 0 | snmp@floriancesa.fr        | ^         |                        |             |
| Graphs in mail<br>Allow graphs in mail body.                                                                                         | 0 |                            |           |                        |             |
| Default Notification Email<br>Email address to send notifications to as default. Only used when no contact matches the alert.        | 0 | Floriancesa.snmp@gmail.com | ^         |                        |             |
| <b>Default Email Only</b><br>When no contact matches, use only the default notification email. Don't use the device's<br>sysContact. | 0 |                            |           |                        |             |
| Default Device sysContact<br>Always sent alerts by Device sysContact.                                                                | ? | $\bigcirc$                 |           |                        |             |
| Email Transport (SMTP)                                                                                                    |   |                            |           |                        |             |
| SMTP hostname<br>Outgoing SMTP server name.                                                                                          | 9 | smtp.hostinger.com         |           |                        |             |
| SMTP server port<br>Port to be used to connect to the SMTP server.                                                                   | 9 | 465                        |           |                        |             |
| SMTP connection timeout<br>SMTP server connection timeout in seconds.                                                                | 2 | 10                         |           |                        |             |
| SMTP connection encryption<br>Use SMTP connection encryption (TLS, SSL, or none).                                                    | 9 | SSL 🔹                      |           |                        |             |
| SMTP authentication<br>Whether or not to use SMTP authentication.                                                                    | 9 |                            |           |                        |             |
| SMTP username<br>SMTP authentication username.                                                                                       | 9 | snmp@floriancesa.fr        |           |                        |             |
| SMTP password<br>SMTP authentication password.                                                                                       | 0 | •••••                      |           | ۲                      |             |
| Contacts Contact List                                                                                                    |   |                            |           |                        | Add Contact |
| Contact Information                                                                                                    |   | As                         | ssociated | Alert Checkers         |             |
| Transport Method E-mail                                                                                                    |   |                            | Device    | Changement de status   | 8           |
| See documentation for this Transport (new page)                                                                                      |   | <b>1</b>                   | Port      | Trop de trafic entrant | 8           |
| Contact Status Enabled                                                                                                    |   | ₹                          | Port      | Trop d'erreurs réseau  | 8           |
| Description MAIL                                                                                                    |   | ÷                          | Processor | CPU surchargé          | 8           |

Storage

Associated Syslog Rules

This contact is not currently associated with any Syslog Rules

8

🕂 Associate

Associate

-

Stockage plein

Associate Alert Checker

Associate Alert Checker

1

✓ Save Changes

Address floriancesa.snmp@gmail.com

**Required parameters** 

## Envoi des alertes sur Discord (Webhook JSON)

En complément du courriel, les alertes critiques sont envoyées sur un serveur Discord via Webhook, pour un affichage immédiat. Cela permet d'être tenu au courant directement, car Discord est une messagerie instantanée.

#### Étapes de configuration :

- 1. Création d'un webhook dans un salon Discord, récupération de l'URL.
- 2. Ajout dans Observium d'un contact de type Webhook JSON avec cette URL.
- 3. Personnalisation du message en JSON avec un embed visuel.

| COI | intacts contac   | LI LISU                                                                                                    |                                                                                                    |              |                    |                                              | v          | Add Col  |
|-----|------------------|----------------------------------------------------------------------------------------------------|----------------------------------------------------------------------------------------------------|--------------|--------------------|----------------------------------------------|------------|----------|
| d   | Transport        | Description                                                                                                    | Destination                                                                                         |              |                    |                                              | Used       | Status   |
|     | sysContact       | Device sysContact                                                                                                    | Device specified contact in sysContact field (email only)                                           |              |                    |                                              | 0          | enable   |
|     | E-mail           | MAIL                                                                                                    | Address: floriancesa.snmp@gmail.com                                                                 |              |                    |                                              | 6          | enable   |
|     | Webhook JSON     | Discord                                                                                                    | URL:<br>https://discord.com/api/webhooks/1352218327895769089/own<br>nF                              | nVI8RhBbr    | t5A1mqcQvXdtCEZCwM | IKnFxFMibuNadlpdqwR4HE1zFDtF5vssjQiKU        | 6          | enable   |
|     |                  |                                                                                                    | Observium Appliance - Pow                                                                           | ered by Turn | Key Linux          |                                              |            |          |
| nta | ct Information   | n                                                                                                    |                                                                                                    |              | Associated Ale     | ert Checkers                                 |            |          |
| т   | Fransport Method | Webhook JSON                                                                                                    |                                                                                                    |              | Device             | Changement de status                         |            |          |
|     |                  | See documenta                                                                                                    | tion for this Transport (new page)                                                                  |              | 🕎 Port             | Trop de trafic entrant                       |            |          |
|     | Contact Status   | Enabled                                                                                                    |                                                                                                    |              | Port               | Trop d'erreurs réseau                        |            |          |
|     | Descriptior      | Discord                                                                                                    |                                                                                                    |              | 🛒 Port             | L'interface réseau est désactiver            |            |          |
| :   | ired parameter   | orc                                                                                                    |                                                                                                    |              | Processor          | CPU surchargé                                |            |          |
| lui | neu paramete     | =15                                                                                                    |                                                                                                    |              | Storage            | Stockage plein                               |            |          |
|     | URI              | https://discor                                                                                                    | d.com/api/webhooks/1352218327895769089/owmVI8Rh                                                     |              |                    | Associate Alert Checker                      | • 🕀 A      | Issociat |
| pa  | issed to Webhook | Description       Destination         Contact       Device sysContact       Device specified contact in sysContact field (email only)         Contact       MAIL       Address: floriancesa.snmp@gmail.com         Shook USON       Discord       URL:<br>https://discord.com/api/webhooks/1352218327895769<br>inF         Observium Applia         Information         port Method       Webhook USON         See documentation for this Transport (new page)         Enabled         Description         Discord         URL         https://discord.com/api/webhooks/1352218327895769089/owmVI8Rh         to Webhook         VBR         { | ': "Observium BOT",                                                                                 |              | Associated Sy      | slog Rules                                   |            |          |
|     |                  | "avatar_url"<br>"embeds":                                                                                                    | ": "https://i.imgur.com/3ZUrjUP.png",                                                               |              | This con           | tact is not currently associated with any Sy | slog Rules | s        |
|     |                  | "title": "<br>"descrip                                                                                                    | ":rotating_light: Alerte ! ",<br>otion": "Il v a eu un dvsfonctionnement sur vos machines. Veuillez |              |                    | Associate Alert Checker                      | • 🕂 A      | ssociat  |
|     |                  | consulter vos<br>"color":<br>}<br>]<br>}                                                                                                    | e-mails",<br>14177041                                                                               | 2            |                    |                                              |            |          |
|     |                  |                                                                                                    | ✓ Save Cha                                                                                          | anges        |                    |                                              |            |          |
|     |                  |                                                                                                    | Observium Appliance - Doward                                                                        | by TurnKey   | linux              |                                              |            |          |

#### Exemple de message JSON envoyé :

```
{
```

"username": "Observium BOT",

"avatar\_url": "https://i.imgur.com/3ZUrjUP.png",

"embeds": [

{

"title": ":rotating\_light: Alerte !",

"description": "Il y a eu un dysfonctionnement sur vos machines. Veuillez consulter vos emails..",

```
"color": 14177041
```

}

}

Ce message est reçu instantanément sur Discord sous forme d'alerte visuelle.

## Tests et Résultats

Des tests ont été effectués pour valider la réception des alertes sur les deux canaux :

- Les e-mails d'alerte ont été reçus avec succès, détaillant les informations critiques.
- Les **notifications Discord** ont bien été transmises sous forme d'embed, assurant une visibilité rapide.
- Les **graphes** générés pour chaque périphérique permettent une surveillance efficace des ressources et du trafic.
- La supervision SNMP a été validée pour l'ensemble des équipements grâce à la commande snmpwalk.

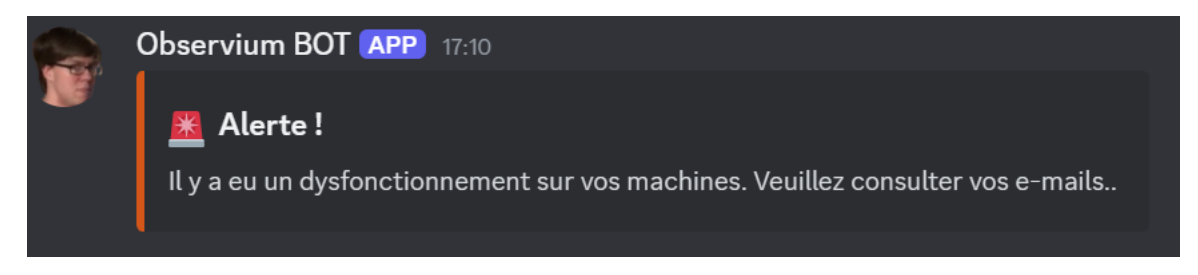

snmp@floriancesa.fr snmp@floriancesa.fr ALERT Modify Modify RECOVER Alert Votre serveur vient de changer de statut Alert Votre serveur vient de changer de statut Entity 192,168,20,3 <u>192.168.20.3</u> Entity Conditions device status equals 0 (0) device\_status = 1 Metrics Metrics device status = 0 0s (2025-03-20 16:10:18) Duration Duration 5m 2s (2025-03-20 15:20:26) Device Device Device 192.168.20.3 Device <u>192.168.20.3</u> Hardware Generic x86 [64bit] Hardware Generic x86 [64bit] Operating System Linux 6.8.0-55-generic (Ubuntu) Operating System Linux 6.8.0-55-generic (Ubuntu) Location Sitting on the Dock of the Bay Sitting on the Dock of the Bay Location Uptime 1m 56s Uptime Down (SNMP) 5m 2s device\_ping device\_ping E-mail sent to: floriancesa.snm E-mail sent to: floriancesa.snmp@g E-mail sent at: Thu, 20 Mar 2025 16:10:18 +0000 E-mail sent at: Thu, 20 Mar 2025 15:25:28 +0000 RECOVER: [192.168.1.253] [port] [FastEthernet0/10] L'interface réseau est hors service.Causes possibles :Interface désactivée manuellement,Câble 😝 🗵 réseau débranché, Panne switch, coupure réseau, Interface en erreur matérielle. Inbox × snmp@floriancesa.fr 4:00 PM (1 hour ago) ☆ 🙂 🕤 🚦 Translate to English × Modify RECOVER L'interface réseau est hors service. Causes possibles : Interface Alert désactivée manuellement, Câble réseau débrar coupure réseau, Interface en erreur matérielle. ranché, Panne switch Entity FastEthernet0/10 Metrics ifOperStatus = up Duration 2s (2025-03-20 15:00:04) Device 192.168.1.253 Device WS-C3550-48 Hardware Operating Cisco IOS 12.1(22)EA9 (I5K2L2Q3)

## Problèmes rencontrés

2 days, 5h 14m 49s

System Location Uptime

- Les variables dynamiques d'Observium (comme %title%, %message%) ne sont pas compatibles avec les messages de type Webhook JSON → un message générique a été mis en place.
- Blocage SNMP initial causé par le pare-feu → une règle a été ajoutée pour autoriser le trafic SNMP (UDP 161).

## Améliorations envisageables

- Mettre en place une **redondance de la supervision** avec une seconde instance Observium et synchronisation régulière (via rsync ou backup VM).
- Étendre la supervision à l'hyperviseur **Proxmox** avec alertes spécifiques sur les ressources des machines virtuelles.
- Adapter les seuils d'alerte selon les plages horaires pour éviter les faux positifs (ex : trafic élevé aux heures de pointe).

## Conclusion

Observium s'est avéré être une solution robuste et simple pour la supervision réseau. Son installation via TurnKey Linux a facilité la mise en œuvre rapide de la plateforme. Grâce à SNMP, l'état des serveurs et équipements est surveillé efficacement, avec des alertes envoyées automatiquement par e-mail et Discord.

Ce projet a permis de maîtriser l'ensemble du cycle de supervision : installation, configuration SNMP, création d'alertes personnalisées, et envoi multi-canaux des notifications.

#### Résultat final : 100% opérationnel.